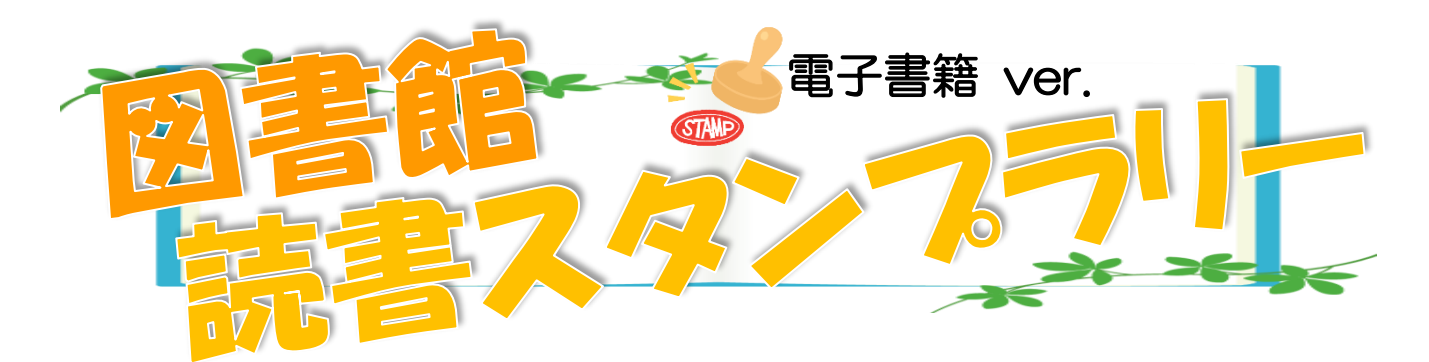

2025年4月~9月の「読書スタンプラリー」は電子書籍(Maruzen eBook Library)を読んでもスタンプがもらえます。ただし、IPアドレス認証なので、学内設置のパソコンからの接続、または純真 Free-WiFi に接続している状態でないと認証されませんのでご注意下さい(接続時に ID 登録を行うと学外からでも読む事ができます)

## (1) 電子書籍サイト (MeL) ヘアクセス

Maruzen eBook Library (MeL) へ、学内設置のパソコンからアクセスします。

Maruzen eBook Library (MeL)

[URL] https://elib.maruzen.co.jp/elib/html/NewArraivalDetail?13

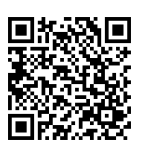

※純真学園図書館 OPAC(<u>https://junshin.opac.jp/opac/top</u>) >電子ブック配信サービス【MeL/Kinoden】
 >電子書籍サイト:丸善「Maruzen eBool Library (MeL)」からでもアクセスできます。

## (2) 読みたい電子書籍を探す

読みたい電子書籍をキーワードで探して下さい。図書館で契約している電子書籍は「**購読契約して** いるタイトルから検索」にチェックを入れる事で絞り込むことができます。

| Maruzen<br>Book<br>Library<br>Maruzen eBookLibraryは<br>学術書前に特化した機関的に | 、丸無運松室無が提供する<br>す用子書類配領サービスです。<br>▶利用規約                                                                                                    | 5質問 →ご利用マニュアノ<br>・アカウント                                                  | レ ▶個人情報保護指針                                                                                                    | 学校法人 純真学園        |
|----------------------------------------------------------------------|----------------------------------------------------------------------------------------------------|--------------------------------------------------------------------------|----------------------------------------------------------------------------------------------------|------------------|
| ▶ お知らせ<br>2月4日 Wiley洋書テキスト「<br>2月4日 各種キャンペーンのお                       | 「2024-25年 おすすめ巌童8テーマ」<br>5知らせ 詳細は <u>こちら</u>                                                                                                    | 同時3アクセスキャンペーンの                                                           | Dお知らせ 詳細は <u>こちら</u>                                                                                             |                  |
| ■ あなたの閲覧履歴                                                           | 簡易検索                                                                                                    | 詳細検索                                                                     | コード検索                                                                                                    | , 新善─覧, 購読─覧     |
|                                                                      | <ul> <li>★</li> <li>★</li> <li>★<th>テンツ PDF</th><th></th><th>夏順 V 単苔<br/>すべて表示</th></li></ul> | テンツ PDF                                                                  |                                                                                                    | 夏順 V 単苔<br>すべて表示 |
|                                                                      |                                                                                                    | <u>旬感ノート</u><br>はどこから生<br><sup>藤配子</sup> (監修)<br><sup>集工学研究所</sup><br>25 | ほんのれん、旬感ノート<br>vol.23           -これって恋愛?-           実験者 安原朝子(監修)<br>出版社(提供売 編集工学研究所<br>出版年 2025           ISBN - |                  |

## (3) 電子書籍を読む

「閲覧」ボタンを押すと電子書籍を読むことができます

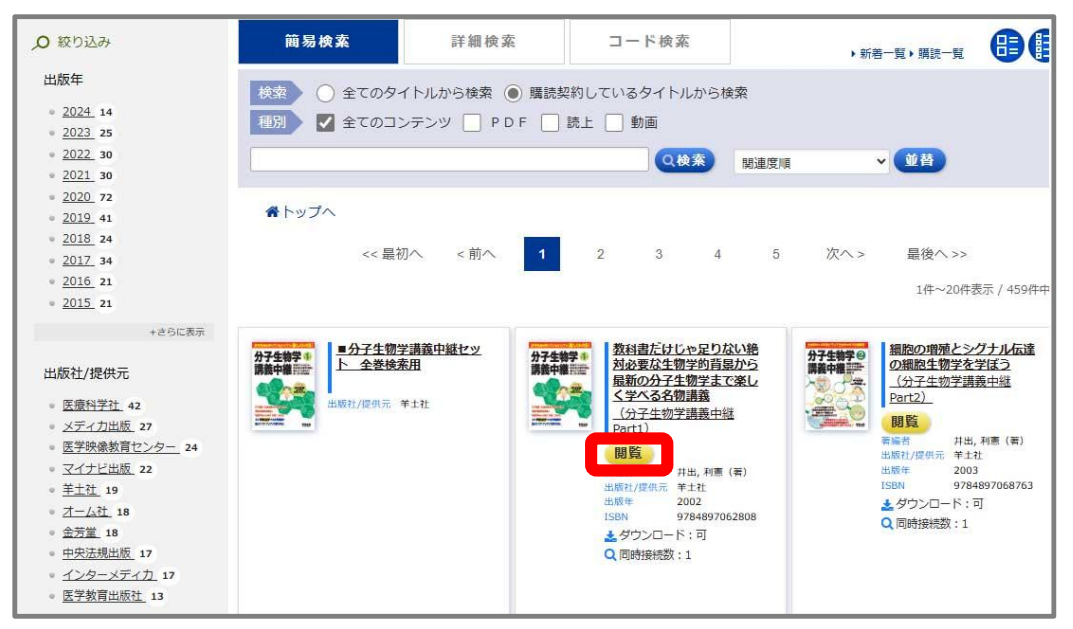

(4) 最終ページ URL を図書館カウンターで提示し、スタンプ GET

閲覧中に、左上の「MENU」を押すと右側に「共有」というボタンが出ます。「共有」からその電子 書籍の最後のページのURLをコピーし、図書館カウンターでスタッフに提示して下さい(URLの み。電子書籍を開いている必要はありません)。1冊につき、スタンプ1個を押印致します。

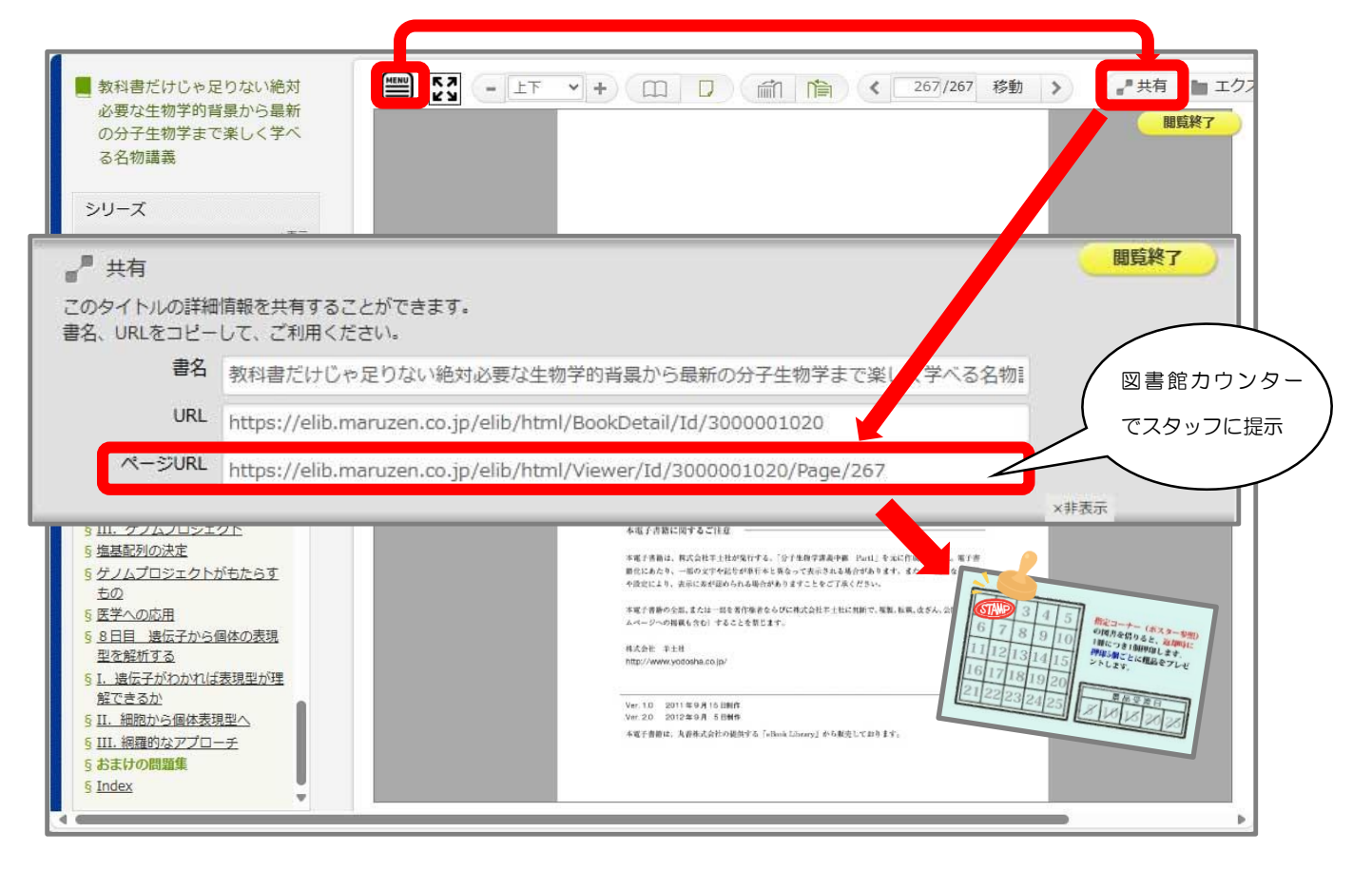